# Official Transcript Ordering Guide

This guide explains how current and former College of Charleston students can order official transcripts online using Credentials Solutions. Students who do not have a current MyCharleston account should go directly to <u>Credentials</u> <u>Solutions</u>, and follow this guide from Step 4.

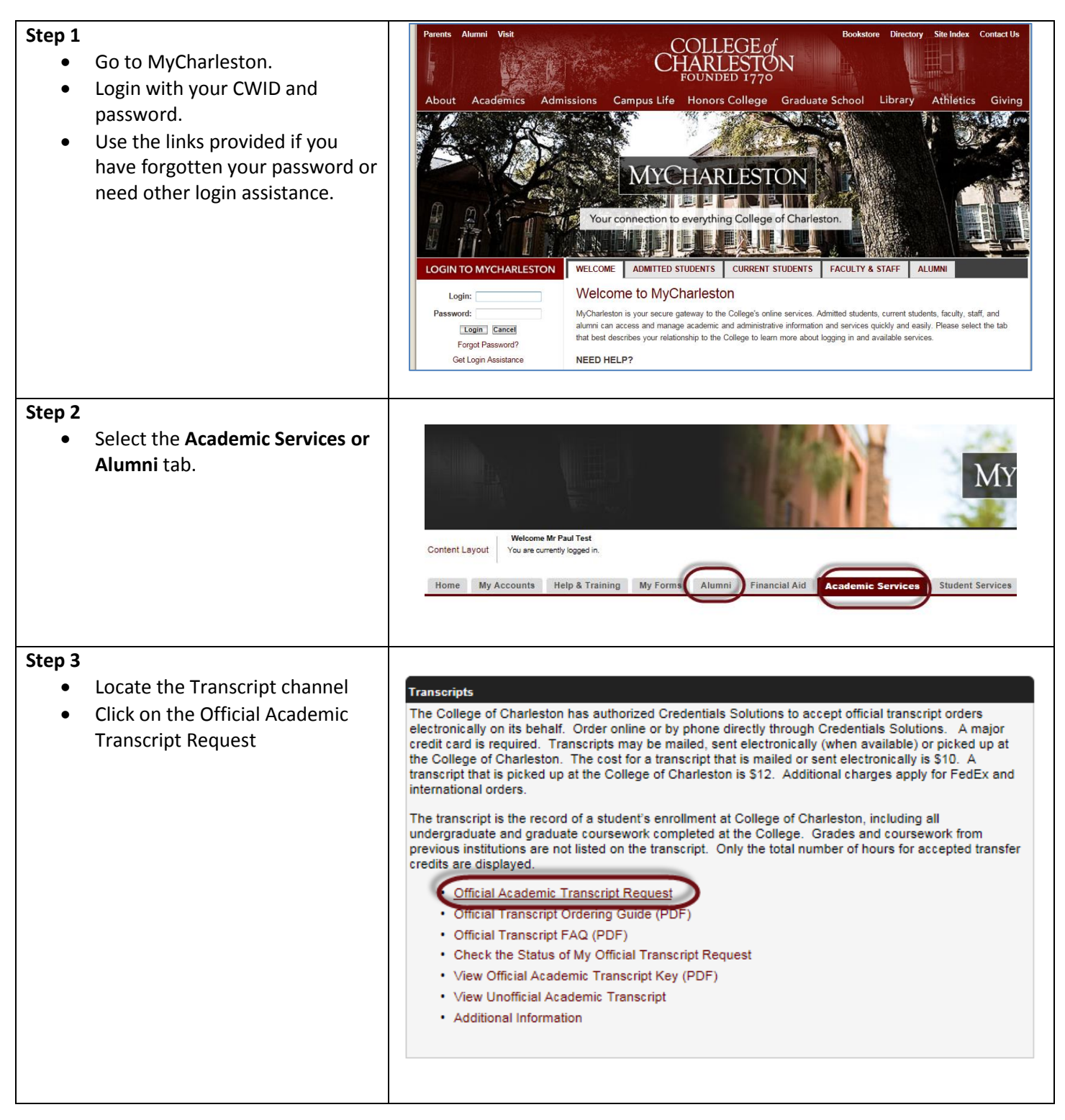

The Credentials Solutions Transcript Ordering Overview page displays in a new window.

• To begin, click **Begin Order**.

Need help or more information?

- View the FAQs.
- Questions not answered in the FAQ? Click the Customer Service button.

IMPORTANT: Do not use browser back or forward buttons. Use only those buttons or links provided within the software application.

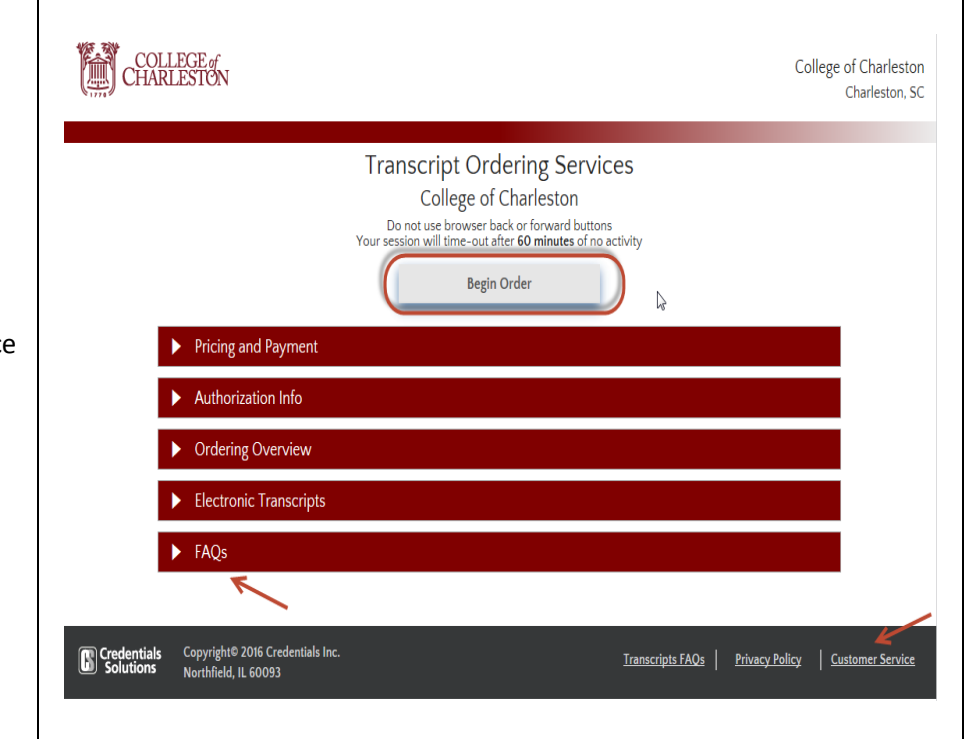

The Student Information page displays a web form.

Complete any information that is not pre-populated.

PLEASE NOTE: If the Student ID is prepopulated, please do not change it. Also, if the Student ID is pre-populated or supplied, there is no need to supply your SSN.

Enter valid information so that you can receive information about your order. If any pre-populated information (other than Student ID) is incorrect, please update it on the form and also with the Registrar's Office (<u>registrar@cofc.edu</u>).

- Enter the approximate years you attended, if they are not pre-populated. This is for information only. Your transcript will always reflect your complete record at College of Charleston.
- Enter and verify email address.
- Enter telephone number in the format NNN-NNN-NNNN. If no phone number is available, enter N/A.
- Click the Select Country button if the phone number is outside the US.

Optional: enter a cell phone number to receive text messages.

Note: If you don't have a Social Security Number (i.e. foreign students), enter 999999999 or use only your CWID.

Click the Next button.

| Stude                                                                            | nt Info Order Opti                                  | ons Recipient(s)                          | Summary                 | Payment                               |
|----------------------------------------------------------------------------------|-----------------------------------------------------|-------------------------------------------|-------------------------|---------------------------------------|
| Student Information                                                              |                                                     |                                           |                         |                                       |
| Please complete any missing fields be                                            | low. If any of the pre-po                           | opulated information is in                | correct, please contac  | t the Office the Registrar at         |
| (Registrar@cofc.edu)                                                             |                                                     |                                           |                         |                                       |
| Information required by College of Cha<br>always reflect your complete record at | rleston: Approximate ye<br>the College of Charlesto | ears of attendance in YYY<br>on.          | format. This is for inf | ormation purposes only. Your transcri |
| Information needed to locate your n                                              | ecords                                              |                                           |                         |                                       |
| Social Sec #                                                                     | 1                                                   | Either SSN o                              | Student ID must be s    | pecified                              |
| Student ID                                                                       | 10238021                                            | Student ID (t                             | his is not your SSN or  | username)                             |
| Attended From Year                                                               | 2010                                                | Required 🔶 E                              | nter in YYYY            | format                                |
| Attended To Year                                                                 | 2010                                                | Required                                  |                         |                                       |
| Birth Date                                                                       | 12311976                                            | *Required                                 |                         |                                       |
| Enter legal names as they exist in th                                            | e school records                                    |                                           |                         |                                       |
|                                                                                  | PAUL                                                |                                           |                         | *Required                             |
| Middle Name                                                                      | Enter if you think it is on y                       | our school record                         |                         |                                       |
| Last Name                                                                        | TEST                                                |                                           |                         | Required                              |
| Suffix                                                                           | (optional) Jr, Sr, ef                               | tc.                                       |                         | Enter your legal<br>name as it exists |
| Other Last Names                                                                 | (optional)                                          |                                           |                         | in school records                     |
| Enter your current address                                                       |                                                     |                                           |                         |                                       |
| Country                                                                          | UNITED STATES                                       |                                           |                         | Change Country                        |
| Current Address                                                                  | 1234 ANYWHERE PLACE                                 |                                           |                         | Required                              |
| Content Pooress                                                                  |                                                     |                                           |                         |                                       |
| Chu                                                                              | TEST                                                |                                           |                         | *Required                             |
| State                                                                            | SC Required 0                                       | Dnly for United States, Canada, Mexico, a | nd Australia            |                                       |
| ZIP Code                                                                         | 12345                                               | City/State/                               | Zio Help                |                                       |
|                                                                                  |                                                     |                                           |                         |                                       |
| Communication Information                                                        |                                                     |                                           |                         |                                       |
| Email Information - Required to sen                                              | d order receipt and sta                             | atus updates                              |                         |                                       |
| Email Address                                                                    | ptest@g.cofc.edu                                    |                                           |                         | Required                              |
| Verify Email                                                                     | ptest@g.cofc.edu                                    |                                           |                         | Required                              |
|                                                                                  | To avoid problems, ple                              | ease be sure that <b>mysupp</b>           | ort@credentialssolutio  | ns.com is in your address book.       |
| Telephone Information                                                            |                                                     |                                           |                         |                                       |
| Telephone Country                                                                | UNITED STATES                                       |                                           |                         | Select Country                        |
| Telephone #                                                                      | 555-555-5555<br>U.S. numbers must be enti-          | *Required                                 |                         |                                       |
|                                                                                  | Enter N/A if no phone num                           | nber is available                         |                         |                                       |
| Cell Phone Info - Optional (U.S. num                                             | ibers only)                                         |                                           |                         |                                       |
| To also be notified about order status v                                         | ia text messages to you                             | r cell phone, enter your in               | formation below. Any    | message charges are your responsibi   |
| Cell Phone No.                                                                   |                                                     |                                           |                         |                                       |
| Verify Cell Phone No.                                                            | U.S. Phones Only - Enter a                          | s NNN-NNN-NNNN                            |                         |                                       |
|                                                                                  | None                                                |                                           |                         |                                       |
| Cell Phone Co.                                                                   |                                                     |                                           |                         |                                       |
| Dece 2                                                                           | DUS                                                 |                                           |                         | Next                                  |
| Previ                                                                            | uuu .                                               |                                           |                         | HEAL                                  |

The Order Options page displays.

- Select a delivery type, either standard (mailed or electronic) or pick up in person.
- Indicate when to release your transcript. Choose send now or one of the available "hold" options.
- Select your reason for ordering the transcript.
- Select the Apostille Transcript box ONLY if you require a notarized copy of your transcript. If you select this option, electronic delivery of your transcript is not available. The Registrar's Office will notarize your transcript. If you are attempting to obtain an Apostille Seal, you are responsible for sending your notarized transcript and any other required documentation to the SC Secretary of State's Office.

Click the Next button.

Note: Records prior to 1976 may take longer to process.

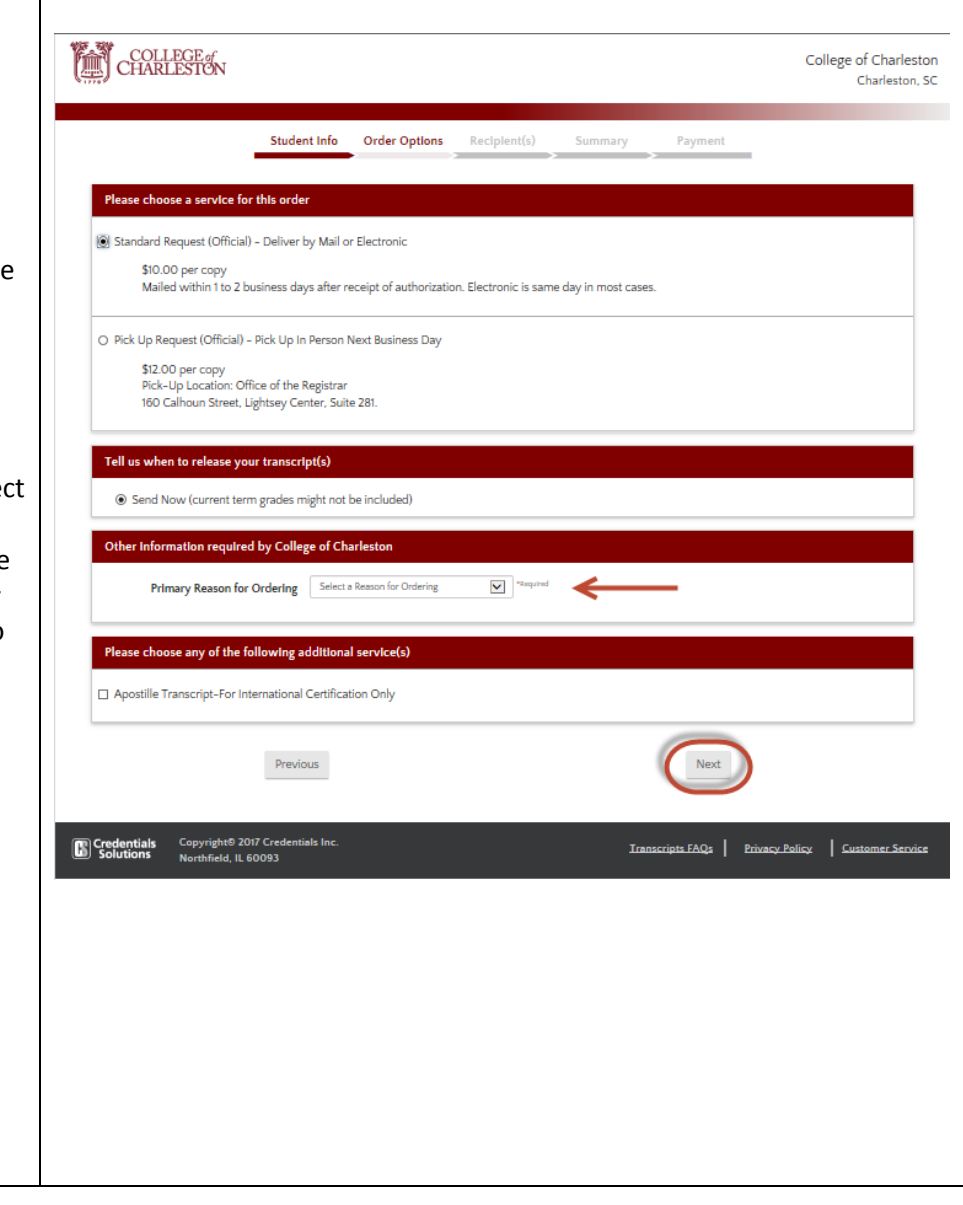

#### Step 7 COLLEGE of CHARLESTON The Select Recipient 1 Type page Student Info Order Options Recipient(s) displays. A valid mailing address must be provided for all transcript requests from College of Charleston; this includes any transcript that will be sent using an electroni delivery option. If your order is eligible for an electronic delivery option, you will be shown that option after you have provided an address for the recipient. Select a recipient type: Search our Recipient Table When Please choose a type of recipient selected a menu with available Search our Recipient Table Choose this option to search recipients that are already set up in our system options will display. Choose this This is the only way to find colleges or universities who receive tra option if you want to see if electronic Select the recipient's state: $\checkmark$ ILLINOI delivery is available. You will be asked to select the state of the Next institution before moving to the next O Myself screen (see image to right). O Select an Application Service Myself Choose this option for Application Services such as AMCAS, LSAC, PHARMCAS, etc Select an Application Service O Direct Access Code Lookup Choose this option if you were provided with a "Direct Access Code" by your recipient Choose for examples like AMCAS, O Enter Recipient Manually LSDAS, etc. If selected, a list will appear on this screen; select the Cancel This Recipient appropriate service. Direct Access Code Lookup Choose Copyright© 2016 Credentials Inc Northfield, IL 60093 Credentials Solutions Transcripts FAQs Privacy Policy Customer Service this option only if you were provided with a direct access code by your recipient. Enter Recipient Manually Choose this option to send your transcript to a specific person, a business, a non-

•

•

•

٠

•

US address or any other recipient type not represented above.

Click the Next button.

College of Charleston Charleston, SC

Payment

## Step 7A – only appears if "Search our Recipient Table" was selected in Step 7

The Searching for Recipient 1 page displays.

- 1. Type the name of the institution in the top box.
- 2. Select the institution by clicking on it in the list.
- 3. Click the hyperlinked name of the institution in the Available Recipients Table.

COLLEGE of CHARLESTON College of Charleston Charleston, SC Student Info Order Options Recipient(s) Summary Payment Searching for Recipient 1 in ILLINOIS 0 sity of c Search LOYOLA UNIVERSITY OF CHICAGO NATIONAL UNIVERSITY OF HEALTH SCIENCES ROSALIND FRANKLIN UNIVERSITY OF MEDICINE & SCIENCE UNIVERSITY OF CHICAGO UNIVERSITY OF LINOIS AT CHICAGO UNIVERSITY OF ILLINOIS AT URBANA-CHAMPAIGN UNIVERSITY OF ST. FRANCIS I do not see my School Available Recipients College/University Type Delivery Methods Address OFFICE OF COLLEGE ADMISSIONS THE UNIVERSITY OF CHICAGO 1101 E 58TH ST PDF Mail Undergraduate CHICAGO IL 60637-1511 My recipient was not found. I want to enter the address manually Cancel This Recipient Copyright© 2016 Credentials Inc Northfield, IL 60093 Transcripts FAQs | Privacy Policy | Customer Service Credentials Solutions

Proceed to Step 8.

The Transcript Recipient 1 page displays

- Review the recipient mailing address and telephone numbers. It is your responsibility to confirm correct and accurate information.
- If you need to attach any documents to the transcript, check the box in the Attachment Options for this Recipient section.
  - After you submit your request, you will be given instructions on how to upload or fax your attachment.
- Check the box to acknowledge that you have verified the address information.

When correct, click the **Next** button.

| address                |                                                                                                    |
|------------------------|----------------------------------------------------------------------------------------------------|
| s your                 | Student Info Order Options Recipient(s) Summary Payment                                                                                                    |
| rrect                  | Transcript Recipient 1 - Undergraduate School                                                                                                    |
| uments<br>ox in<br>his | Address OFFICE OF COLLECE ADMISSIONS<br>THE UNIVERSITY OF CHICACO<br>1001 E S0TH ST<br>CHICACO IL 60037-1511<br>UNITED STATES                                                                                                    |
| r<br>given<br>CO       | Telephone #       773-702-8650         Attachment Options for this Recipient         Some recipients require additional information pages ('Attachments') alongside your transcript.         Any transcript order with an Attachment is currently limited to a single recipient         Are you providing an attachment? |
| e that                 | No     Ves (This is not common)  Address Confirmation  Please Read and check the box to continue. Although we make every effort to maintain current school addresses in our database, it remains your responsibility to ensure that the correct address is used on your transcript order.                                |
| on.                    | Cancel This Recipient Next                                                                                                    |
|                        |                                                                                                    |

Step 9

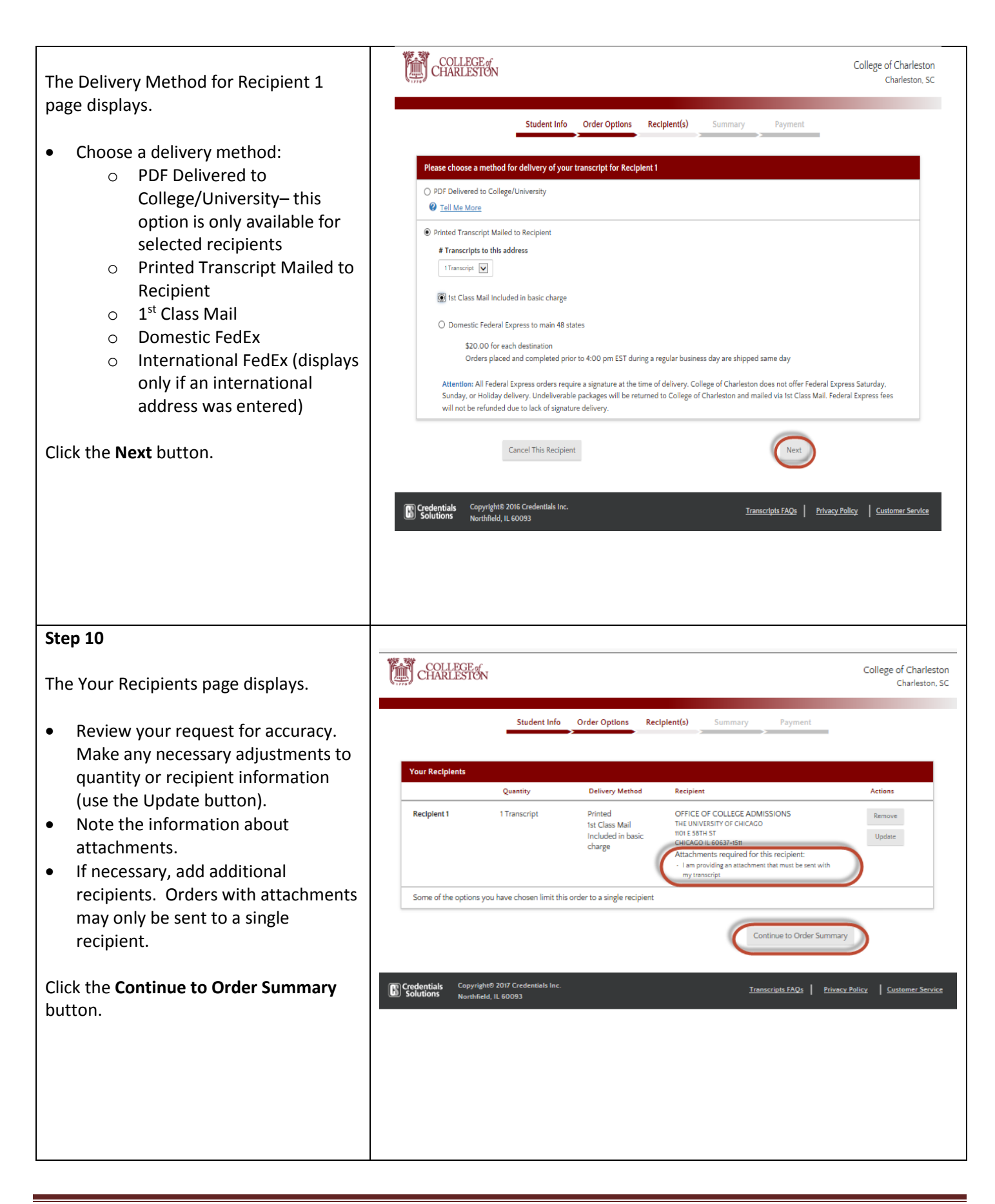

The Your Order Summary Page displays.

- Review all information for accuracy. If any changes need to be made, use the **Edit** buttons in each area.
- A summary of costs displays at the bottom.

Click the Go to Payment button.

|                           | Student Info                 | Order Options R                  | ecipient(s)           | Summary Paym                                           | ent                                           |                  |
|---------------------------|------------------------------|----------------------------------|-----------------------|--------------------------------------------------------|-----------------------------------------------|------------------|
| ease review your order    | information shown belo       | w. If you have to make co        | prrections, use the " | Edit" button to return to th                           | he appropriate sectio                         | n. When you a    |
| atisfied that the informa | tion is correct, click "Cont | tinue" at the bottom of th       | is page.              |                                                        |                                               | -                |
| Student Information       |                              |                                  |                       |                                                        |                                               | Edi              |
| Name:                     | PAUL TEST                    |                                  |                       | Student ID:                                            | 10238021                                      |                  |
| Address:                  | 1234 ANYWHERE PLACE          |                                  |                       | Birth Date:                                            | 12/31/1976                                    |                  |
| Telephone #:              | 843-953-5666                 | 843-953-5666                     |                       |                                                        | 2010                                          |                  |
| Email Address:            | ptest@g.cofc.edu             |                                  |                       | Attended To Year :                                     | 2010                                          |                  |
|                           |                              |                                  |                       |                                                        |                                               | 6                |
| Basic Order Informati     | on                           |                                  |                       |                                                        |                                               | Ed               |
| S                         | ervice Type: Standard        | d Request (Official) - Deli      | ver by Mail or Elect  | ronic                                                  |                                               |                  |
| When to Send              | Transcript: Send No          | w (current term grades r         | night not be include  | ed)                                                    |                                               |                  |
| Primary Reason fo         | or Ordering: For Myse        | elf                              |                       |                                                        |                                               |                  |
| Your Recipient(s)         |                              |                                  |                       |                                                        |                                               | Edi              |
|                           | Quantity                     | Delivery Method                  |                       | Recipient                                              |                                               |                  |
| Recipient 1               | 1 Transcript                 | Printed<br>1st Class Mail Inclus | led in basic          | OFFICE OF COLLEGE AD                                   | MISSIONS                                      |                  |
|                           |                              | charge                           | and in basic          | 1101 E 58TH ST<br>CHICAGO IL 60637-1511                |                                               |                  |
|                           |                              |                                  |                       | Attachments required fo<br>· I am providing an attachm | r this recipient:<br>ent that must be sent wi | th my transcript |
| Summary of Charges        | for Your Order               |                                  |                       |                                                        |                                               |                  |
| School Transcript Ch      | narges:                      |                                  |                       |                                                        |                                               | \$10.00          |
| Handling Charges:         |                              |                                  |                       |                                                        |                                               | \$.00            |
| Total Charge for This     | Transcript Order:            |                                  |                       |                                                        |                                               | \$10.00          |
|                           | Cancel Order                 |                                  |                       | Coto                                                   | avment                                        |                  |
|                           | concer or der                |                                  |                       | 00101                                                  |                                               |                  |
| edentiale Convrigh        | t© 2017 Cradentials Inc      |                                  |                       |                                                        |                                               |                  |
| olutions Northfield       | d, IL 60093                  |                                  |                       | Transcripts FAQ                                        | Is Privacy Policy                             | Custome          |
|                           |                              |                                  |                       |                                                        |                                               |                  |
|                           |                              |                                  |                       |                                                        |                                               |                  |

- Review the Refu • familiarize your requirements a
- Read and accep ٠ transaction agre the I Agree radi

| <ul> <li>The Payment Card Information screen displays along with the "Credit Card Transaction Agreement".</li> <li>Review the Refund Policy to</li> </ul> | College of Charleston<br>Charleston, SC<br>Student Info Order Options Recipient(s) Summary Payment                                                                                                    |  |  |  |  |  |  |
|----------------------------------------------------------------------------------------------------|----------------------------------------------------------------------------------------------------|--|--|--|--|--|--|
| familiarize yourself with refund                                                                                                    | CLEX 19 VERTY                                                                                                    |  |  |  |  |  |  |
| <ul> <li>Read and account the credit card</li> </ul>                                                                                                    | Order Payment                                                                                                    |  |  |  |  |  |  |
| transaction agreement by clicking                                                                                                    | Please enter your credit card information                                                                                                    |  |  |  |  |  |  |
| the I Agree radio dial/button.                                                                                                    | Card Type Vice Refund Policy                                                                                                    |  |  |  |  |  |  |
| <b>.</b>                                                                                                    | Card Number                                                                                                    |  |  |  |  |  |  |
| Note: If you are using a credit card that                                                                                                    | Security Code What is this?                                                                                                    |  |  |  |  |  |  |
| is not your own, make sure to alert the                                                                                                    | Exp. Month / Exp. Year Ian 💟 2015 💟                                                                                                    |  |  |  |  |  |  |
| credit card holder that you have                                                                                                    |                                                                                                    |  |  |  |  |  |  |
| authorized a charge with the merchant                                                                                                    | Please make sure that the name and billing address shown below are correct for this credit/debit card.                                                                                                    |  |  |  |  |  |  |
| he/she does not dispute the charge.                                                                                                    | If you have questions or problems, please call Circolenials Customer Service at 1-847-716-3005.  First Nama PAUL PAUL                                                                                                    |  |  |  |  |  |  |
| Otherwise, Credentials will charge an                                                                                                    | Middle Name                                                                                                    |  |  |  |  |  |  |
| additional \$25 collections fee.                                                                                                    | Last Name TEST                                                                                                    |  |  |  |  |  |  |
|                                                                                                    | Country UNITED STATES Change Country                                                                                                    |  |  |  |  |  |  |
| Click the <b>Submit My Order</b> button to                                                                                                    | Street Address 1234 ANYWHERE PLACE                                                                                                    |  |  |  |  |  |  |
| submit your request.                                                                                                    | City SCHENECTADY                                                                                                    |  |  |  |  |  |  |
|                                                                                                    | State                                                                                                    |  |  |  |  |  |  |
|                                                                                                    | ZIP Code 12345-6000 City/State/Zip Help                                                                                                    |  |  |  |  |  |  |
|                                                                                                    |                                                                                                    |  |  |  |  |  |  |
|                                                                                                    | You are about to authorize a payment to <b>Credentials Inc.</b> acting as agent for <b>College of Charleston</b> in this transaction for <b>\$ 10.00</b> . Please note that our merchant name associated with this charge on your statement will be: <b>COLLEGE TRANSCRIPT</b> . |  |  |  |  |  |  |
|                                                                                                    |                                                                                                    |  |  |  |  |  |  |
|                                                                                                    | Previous Submit My Order                                                                                                    |  |  |  |  |  |  |
|                                                                                                    | Copyright® 2016 Credentials Inc. Iranscripts FAQs   Privacy Policy.   Customer Service                                                                                                    |  |  |  |  |  |  |
|                                                                                                    |                                                                                                    |  |  |  |  |  |  |
| Step 13                                                                                                    | Step 14                                                                                                    |  |  |  |  |  |  |
| ·                                                                                                    | •                                                                                                    |  |  |  |  |  |  |
| The Order Accepted for Processing screen displays.                                                                                                    | Check your email (or text messages if you selected that option) for a confirmation email, order updates and / or any further instructions to complete your order.                                                                                                    |  |  |  |  |  |  |
| Note your order number in case you<br>need to discuss your order with<br>Credentials Solutions.                                                           | complete your order.                                                                                                    |  |  |  |  |  |  |